## 荣耀<u>手机和华为</u>手机只能通过 USB 的方式解锁。其它手机也可以用此方法

1, 开启手机 USB 调试模式 (不同手机开启方式可以自行百度)

荣耀开启方式

https://jingyan.baidu.com/article/ac6a9a5e148a536a643eac10.<u>html</u> 华为开启方式

https://jingyan.baidu.com/article/fd8044fadf3fc41131137af6.html 小米手机开启方式:

https://jingyan.baidu.com/article/c910274bd1db348c371d2d03.htm

VIVO 开启方式

L

https://jingyan.baidu.com/article/ca00d56c5edd82a89eebcf93.html OPPO 开启方式

https://jingyan.baidu.com/article/0aa22375560cd9c9cd0d642d.html

2,使用 USB 线将手机连接至电脑,弹出提示点击允许,如没弹出【是否允许 USB 调试】请到下边【选择 USB 配置】选择【USB 以太网】。如果荣耀手机 adb 不能连接,选择 USB 配置-选择 RNDIS (USB 以太网).

3,在电脑上下载 adb 程序

https://share.weiyun.com/mE3fBNTz

4, 解压到 C 盘根目录, 双击执行 runme。

|                 | 名称                       | 修改日期            | 後里            | 大小       |
|-----------------|--------------------------|-----------------|---------------|----------|
|                 | III adb.exe              | 2022/3/15 23:15 | 应用程序          | 5,838 KB |
|                 | AdbWinApi.dll            | 2022/3/15 23:15 | 应用程序扩展        | 96 KB    |
| s               | AdbWinUsbApi.dll         | 2022/3/15 23:15 | 应用程序扩展        | 62 KB    |
| ds              | dmtracedump.exe          | 2022/3/15 23:15 | 应用程序          | 238 KB   |
|                 | etc1tool.exe             | 2022/3/15 23:15 | 应用程序          | 431 KB   |
|                 | 💽 fastboot.exe           | 2022/3/15 23:15 | 应用程序          | 1,610 KB |
|                 | hprof-conv.exe           | 2022/3/15 23:15 | 应用程序          | 43 KB    |
|                 | libwinpthread-1.dll      | 2022/3/15 23:15 | 应用程序扩展        | 227 KB   |
|                 | 📧 make_f2fs.exe          | 2022/3/15 23:15 | 应用程序          | 490 KB   |
| 0               | T make_f2fs_casefold.exe | 2022/3/15 23:15 | 应用程序          | 490 KB   |
| )               | mke2fs.conf              | 2022/3/15 23:15 | CONF文件        | 2 KB     |
| (F:)<br>2051534 | 📧 mke2fs.exe             | 2022/3/15 23:15 | 应用程序          | 747 KB   |
|                 | NOTICE.txt               | 2022/3/15 23:15 | 文本文档          | 2,780 KB |
|                 | package.xml              | 2022/3/15 23:15 | XML 文档        | 18 KB    |
|                 | 💿 runme.bat              | 2022/1/24 11:24 | Windows 批於理   | 1 KB     |
|                 | source.properties        | 2022/3/15 23:15 | PROPERTIES 文件 | 1 KB     |
|                 | sqlite3.exe              | 2022/3/15 23:15 | 应用程序          | 1,188 KB |

## 5, 出现这个代码表示解锁成功了, 可以正常运行光速虚拟机。后续启动无

## 需再重新激活。

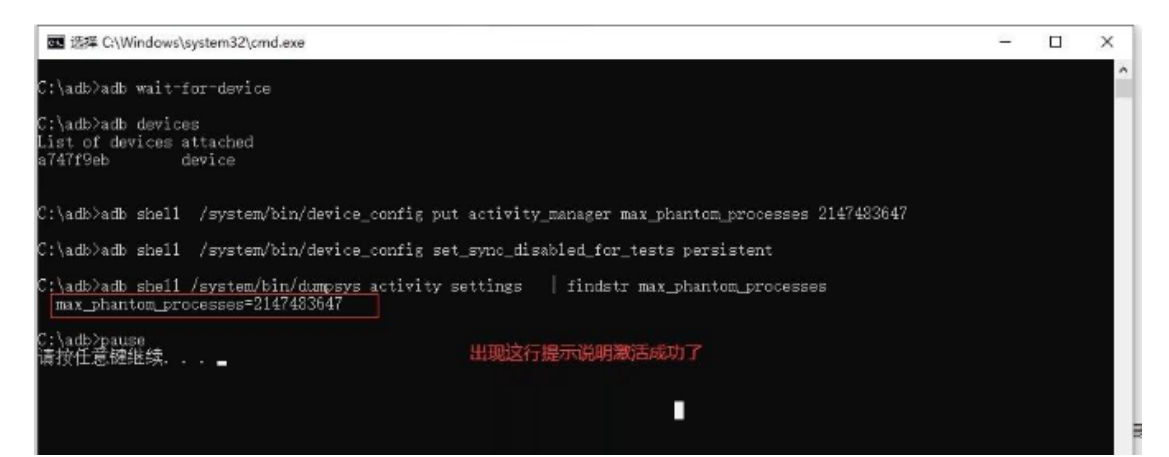